# 1. Android アプリの開発環境の構築

## 1.1 Java のダウンロードとインストール

Android アプリの開発言語は Java と Kotlin ですが, ここでは Java を使います. Java の実行 環境がインストールされていない PC では,以下のようにして Java の実行環境をインストールしてく ださい.

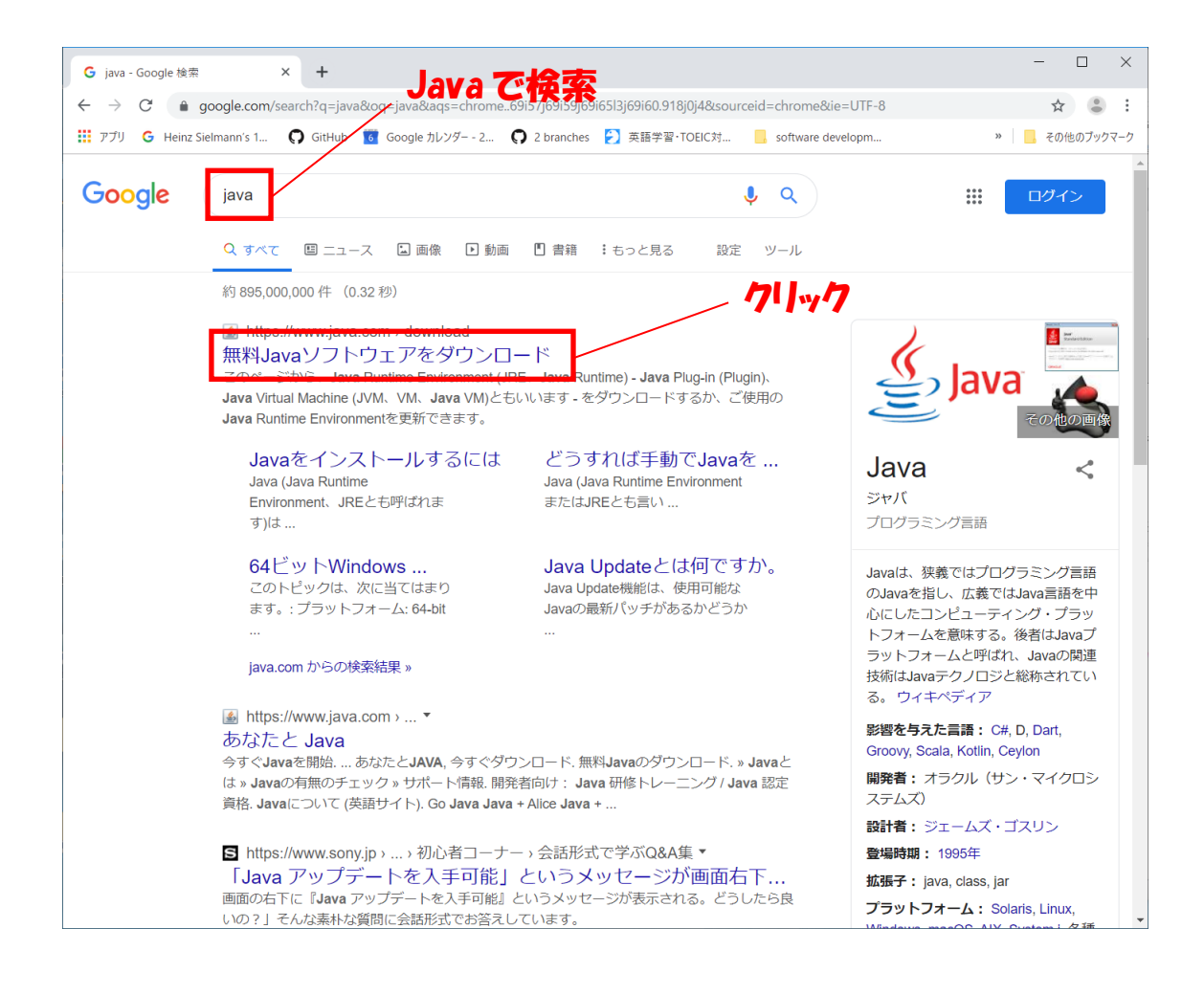

| 🏽 無料Javaソフトウェアをダウンロード × 🕇                                                                                                    |                                                                                                    | - 🗆 ×          |
|----------------------------------------------------------------------------------------------------|----------------------------------------------------------------------------------------------------|----------------|
| $\leftarrow$ $\rightarrow$ $C$ ${	au}$ Oracle Corporation [US]   java.com                                                                                                    | n/ja/download/                                                                                                    | ☆ 😩 :          |
| 🏢 アプリ 💪 Heinz Sielmann's 1 🌎 GitHub 🔞 Go                                                                                                    | ogle カレンダー - 2 🍳 2 branches 🔰 英語学習・TOEIC対 📙 software developm                                                                                                    | » 📙 その他のブックマーク |
| 👙 Java                                                                                                    | 検索 Q                                                                                                    |                |
| すべてのJavaのダウンロード<br>他のコンピュータまたはオ<br>ペレーティング・システム<br>用のJavaをダウンロードす<br>る場合は、下のリンクをク<br>リックしてくたさい。<br><u>オペてのJavaのダウンロー</u><br>上<br>問題の報告<br>Javaアプリケーションを使<br>用したページにアクセスす<br>ると、常にこのページにリ<br>ダイレクトされるのはなぜ<br>ですか。<br><b>)</b> 評価 | 無料Javaのダウンロード<br>デスクトップ・コンピュータ用のJavaを今すぐダウンロード。<br>Version 8 Update 221<br>リリース日 2019年7月16日 ▲ Oracle Javaライセンスの重要な更新<br>Oracle Javaライセンスの重要な更新<br>Oracle Javaライセンスは、2019年4月16日以降のリリースに対して変更されました。 MUNOracle Javaライセンスは、2019年4月16日以降のリリースに対して変更されました。 ボレいつracle Javaライセンスでは、個人約な使用や開発目的での使用な<br>ど、特定の使用が完備で許可されますが、以前のOracle Javaライセンスの下で認可されたその<br>他の使用はできなくなりました。この製品をダウンロードして使用する前に、条件をよくお読<br>みください、FAOがごたらって驚いたけます。 |                |
|                                                                                                    | 商用ライセンスおよびサポートは、安価なJ <u>ava SEサブスクリブション</u> により提供されます。<br>オラクル社は、オーブン・ソースの <u>GPLライセンス</u> の下、j <u>dk java.net</u> でOpenJDKの最新リリー<br>スも提供しています。                                                                                                    | クリック           |
|                                                                                                    | 無料Javaのダウンロード » Javaとは » Javaの有無のチェック » サポート情報                                                                                                    |                |

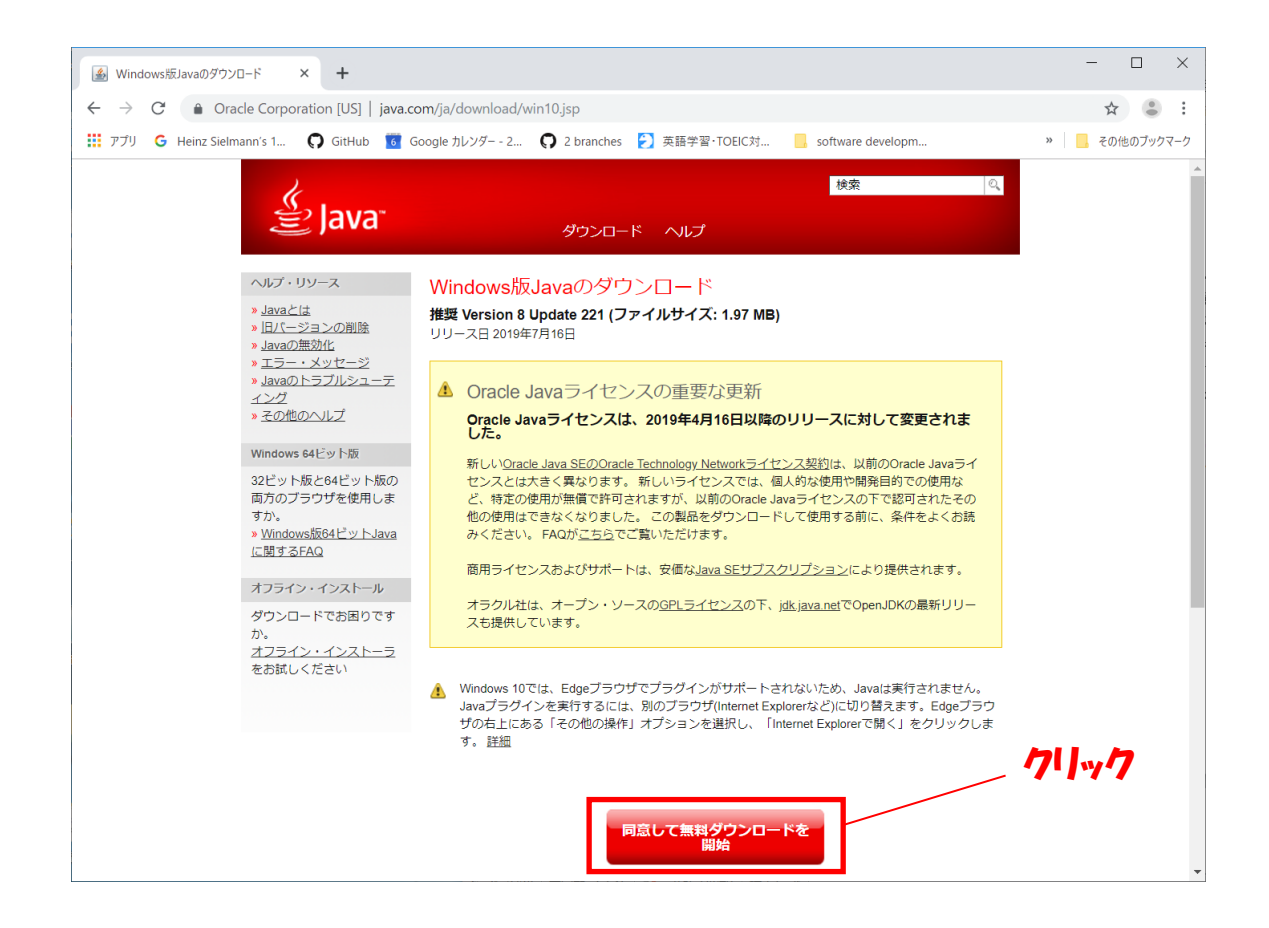

### 1.2 Android Studio のダウンロードとインストール

テキストエディタを用いれば、どんなプログラミング言語のソースコードも入力することができます. しかし近年では. ソースコードの編集, コンパイル, 実行, デバッグなどを同一の環境で行うことが できる統合開発環境(Integrated Development Environment, IDE)が使われることが多くなっ てきています. Android アプリの開発では通常 Android Studio という IDE が使われます. Android Studio では, Java や Kotlinを用いて Android アプリを容易に開発できます. 以下のよ うにして Android Studio をインストールしましょう.

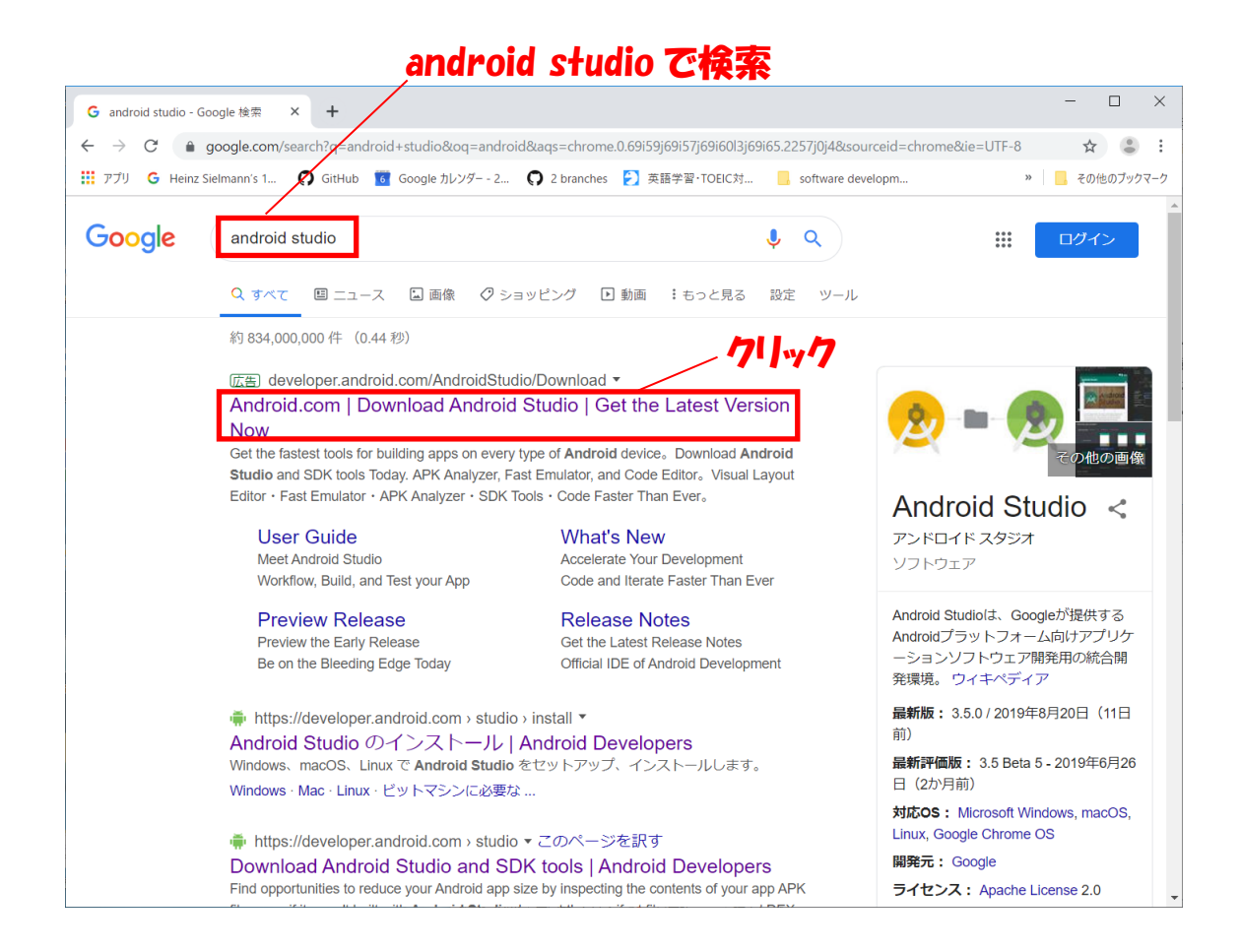

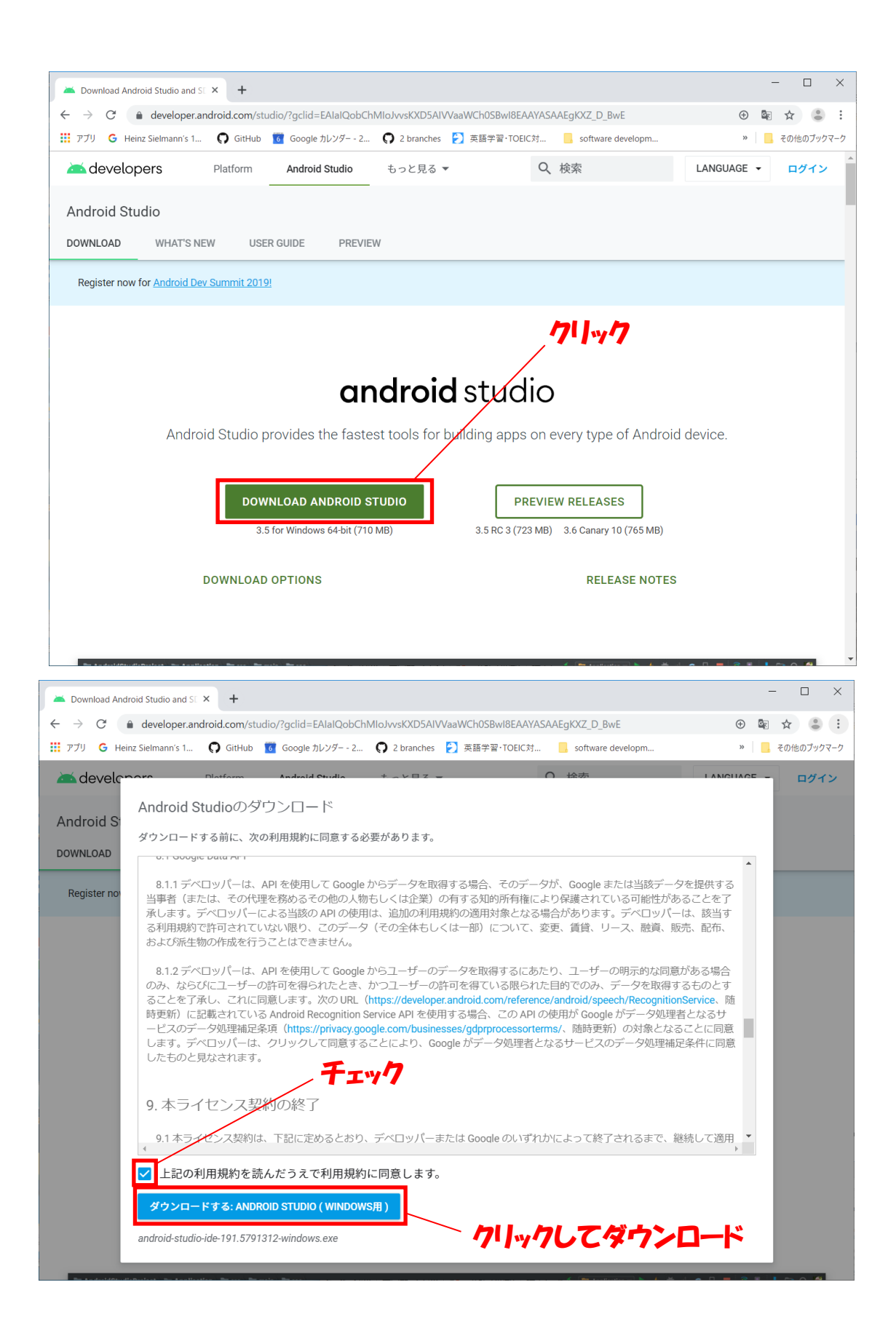

| 🛎 Android S           | tudio Setup                          |                                 |                      |                | _        |            | ×   |
|-----------------------|--------------------------------------|---------------------------------|----------------------|----------------|----------|------------|-----|
| Ř                     |                                      | Uninstall o                     | ld version           |                |          |            |     |
| A version of Android  | of Android Studi<br>Studio before c  | o is already in:<br>continuing. | stalled. It is recor | mmended to rem | nove old | ler versio | ns  |
| Found in:             | C:¥Program F                         | iles¥Android¥/                  | Android Studio       |                |          |            |     |
|                       |                                      |                                 |                      |                |          |            |     |
|                       |                                      |                                 |                      |                |          |            |     |
|                       |                                      |                                 |                      |                |          |            |     |
|                       |                                      |                                 |                      |                |          | 71         | w7  |
| ✓ Uninsta<br>(Setting | ll the previous v<br>s and configura | version<br>tions will not b     | e deleted in this    | process)       | /        |            |     |
|                       |                                      |                                 |                      | Next           | >        | Can        | cel |

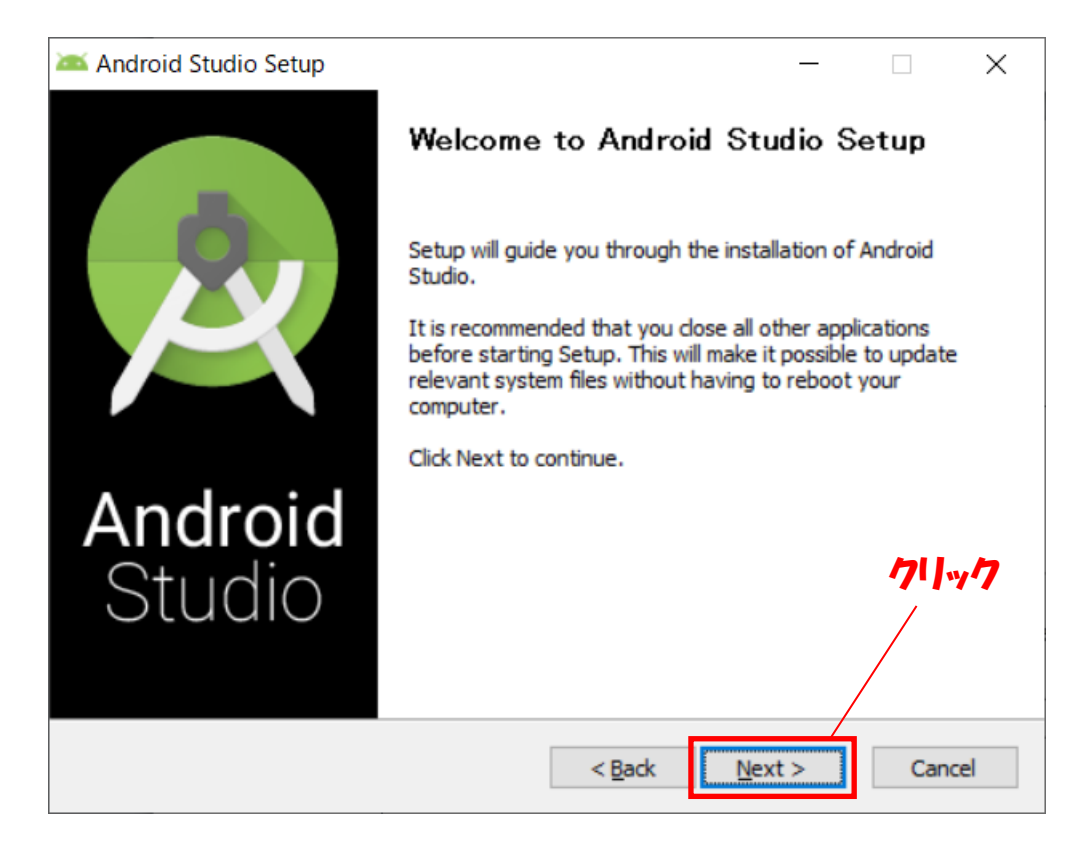

| 🚈 Android Studio Setup                                    |                                              | - 🗆 X                                                                             |
|-----------------------------------------------------------|----------------------------------------------|-----------------------------------------------------------------------------------|
|                                                           | Choose Components                            |                                                                                   |
| $\varkappa$                                               | Choose which features of Android             | Studio you want to install.                                                       |
| Check the components you<br>install. Click Next to contin | u want to install and uncheck the com<br>ue. | ponents you don't want to                                                         |
| Select components to insta                                | all: Android Studio                          | Description<br>Position your mouse<br>over a component to<br>see its description, |
| Space required: 2.3GB                                     |                                              | 71/11/17                                                                          |
|                                                           | < <u>B</u> ack                               | <u>N</u> ext > Cancel                                                             |

| 🚈 Android Studio S                                      | etup                                                                                   | _     |      | $\times$      |
|---------------------------------------------------------|----------------------------------------------------------------------------------------|-------|------|---------------|
| 2                                                       | Configuration Settings<br>Install Locations                                            |       |      |               |
| Android Studio In<br>The location sp<br>Click Browse to | stallation Location<br>ecified must have at least 500MB of free space.<br>o customize: |       |      |               |
| C:¥Program Fi                                           | les¥Android¥Android Studio                                                             | Br    | owse |               |
|                                                         |                                                                                        |       |      |               |
|                                                         |                                                                                        |       | 74   | יי <b>י</b> ז |
|                                                         | < <u>B</u> ack                                                                         | ext > | Can  | cel           |

| 🚈 Android Studio Setu                                                                                                    | qı                                                |                    | _                 |             | $\times$   |
|----------------------------------------------------------------------------------------------------|---------------------------------------------------|--------------------|-------------------|-------------|------------|
|                                                                                                    | Choose Start M                                    | enu Folder         |                   |             |            |
| ×                                                                                                    | Choose a Start M                                  | lenu folder for t  | he Android Studio | ) shortcuts |            |
| Select the Start Menu<br>can also enter a name                                                                                              | folder in which you would to create a new folder. | d like to create t | the program's sho | rtcuts. Yo  | u          |
| Android Studio                                                                                                    |                                                   |                    |                   |             |            |
| Accessibility<br>Accessories<br>Administrative Tools<br>Android Studio<br>ArgoUML<br>Chrome アプリ<br>CyberLink Power2Go<br>CyberLink PowerDVD | 8.0 for Panasonic<br>12                           |                    |                   | /711.       |            |
| Edipse                                                                                                    |                                                   |                    |                   | ·/·r        | <b>Y I</b> |
| EPSON<br>EPSON Software                                                                                                    |                                                   |                    |                   |             | ~          |
| Do not create shor                                                                                                    | tcuts                                             |                    | ,                 | /           |            |
|                                                                                                    |                                                   | < <u>B</u> ack     | <u>I</u> nstall   | Cano        | :el        |
| 🚈 Android Studio Setu                                                                                                    |                                                   |                    |                   |             | ×          |
|                                                                                                    | Installation Com                                  | olete              |                   |             |            |
| 2                                                                                                    | Setup was compl                                   | eted successful    | y.                |             |            |
| Completed                                                                                                    |                                                   |                    |                   |             |            |
|                                                                                                    |                                                   |                    |                   |             |            |
| Show <u>d</u> etails                                                                                                    |                                                   |                    |                   |             |            |
|                                                                                                    |                                                   |                    |                   |             |            |
|                                                                                                    |                                                   |                    |                   |             |            |
|                                                                                                    |                                                   |                    |                   |             |            |
|                                                                                                    |                                                   |                    |                   |             |            |
|                                                                                                    |                                                   |                    |                   | 71).<br>/   | y7         |
|                                                                                                    |                                                   |                    |                   |             |            |
|                                                                                                    |                                                   | < <u>B</u> ack     | <u>N</u> ext >    | Cano        | :el        |

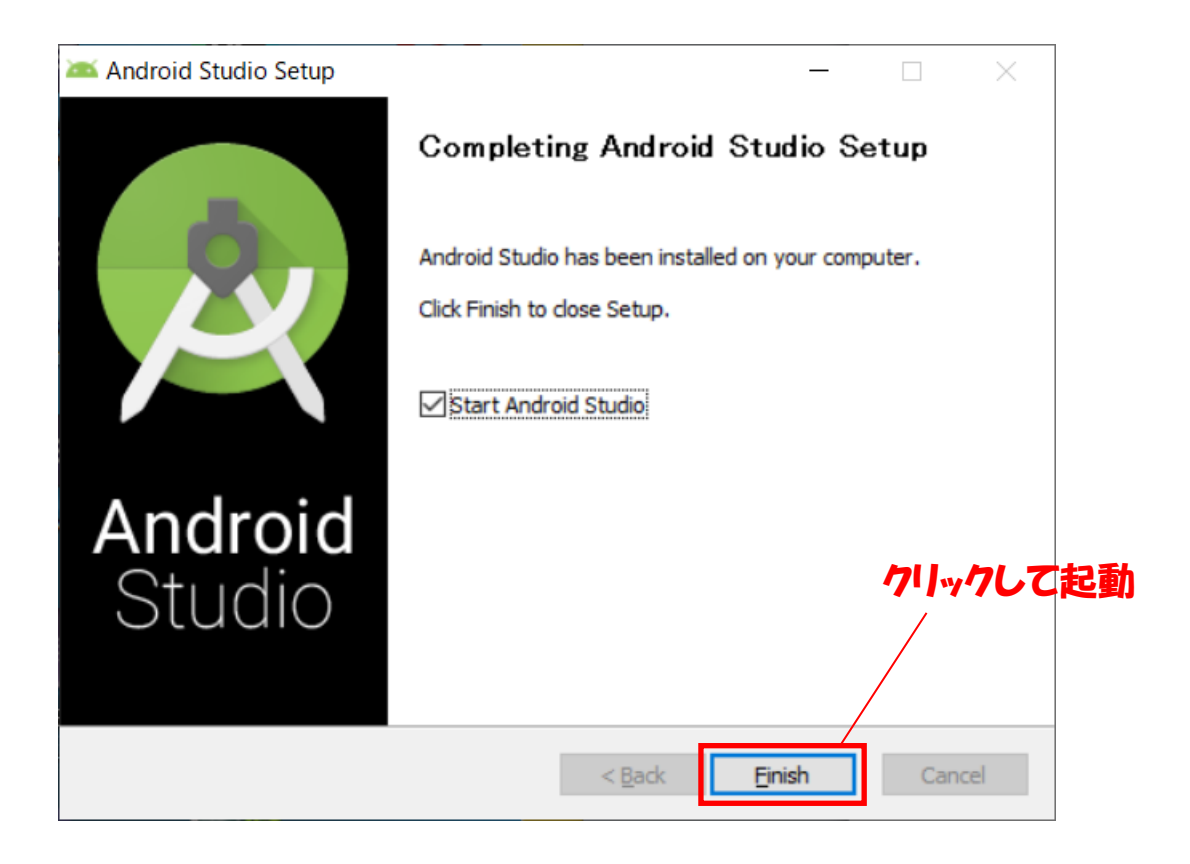

以下のように起動画面が表示されたらインストールは成功。

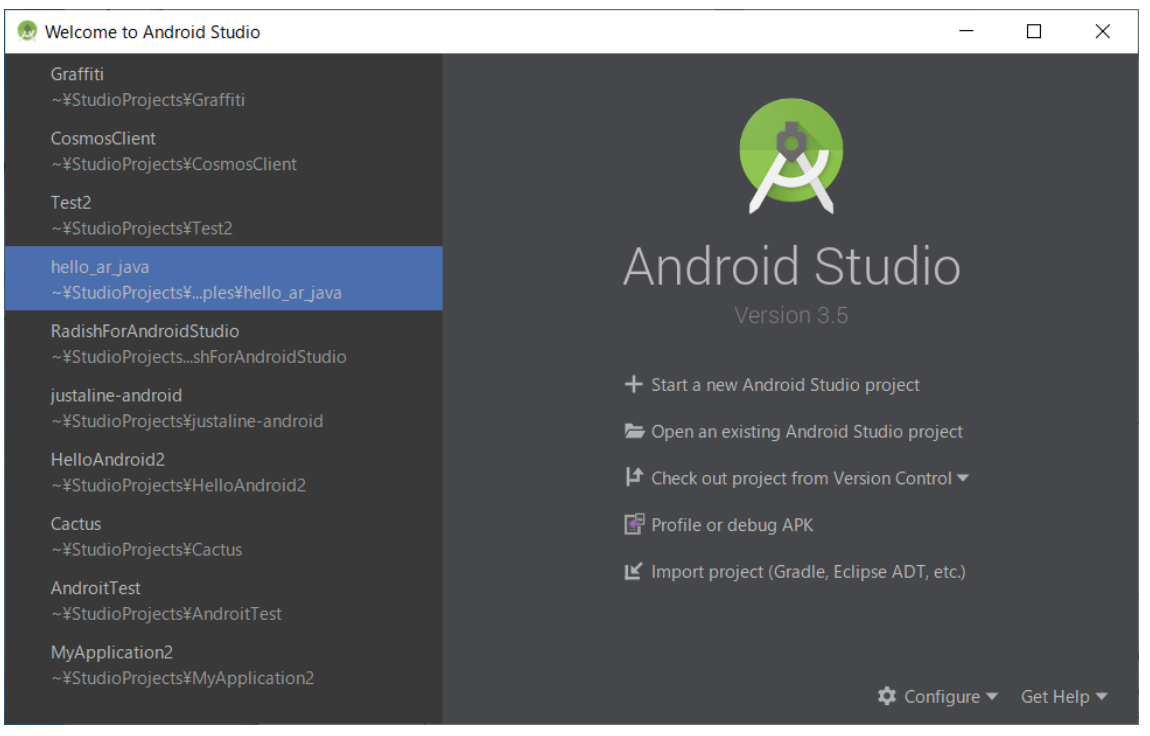

## 1.3 Android SDK のダウンロードとインストール

Androidのアプリを開発するには、アプリを動作させたい Androidのバージョンに合わせた SDK が必要になります。ただし、最新版の SDK は環境によって動作しない場合もあるので、ここでは Android 9.0 (Pie)用の SDK をインストールします。SDK のインストールは、起動画面の Configure から SDK Manager を起動して行います。

| 👳 Welcome to Android Studio                                  | -                                            |            |
|--------------------------------------------------------------|----------------------------------------------|------------|
| Graffiti<br>~¥StudioProjects¥Graffiti                        |                                              |            |
| CosmosClient<br>~¥StudioProjects¥CosmosClient                |                                              |            |
| T <b>est2</b><br>~¥StudioProjects¥Test2                      |                                              |            |
|                                                              | Android Studio                               |            |
| RadishForAndroidStudio<br>~¥StudioProjectsshForAndroidStudio |                                              |            |
| justaline-android<br>~¥StudioProjects¥justaline-android      | + Start a new Android Studio project         |            |
| HelloAndroid2<br>~¥StudioProjects¥HelloAndroid2              | L Check out project from Version Control ▼   |            |
| <b>Cactus</b><br>~¥StudioProjects¥Cactus                     | Profile or debug APK                         |            |
| AndroitTest<br>~¥StudioProjects¥AndroitTest                  | ビ Import project (Gradle, Eclipse ADT, etc.) |            |
| MyApplication2<br>~¥StudioProjects¥MyApplication2            | 🗢 Configure 🕶 (                              | Get Help 🔻 |

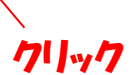

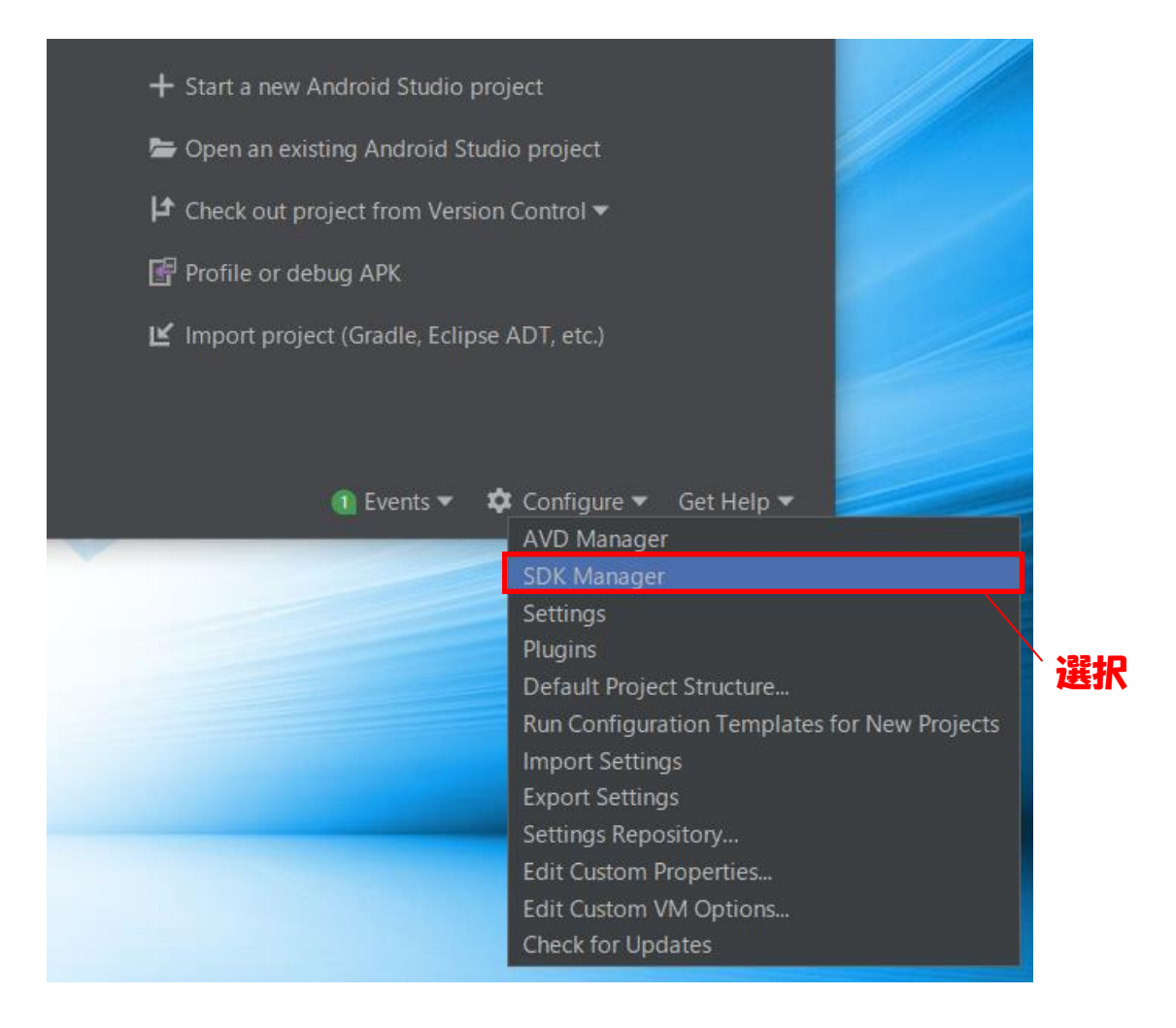

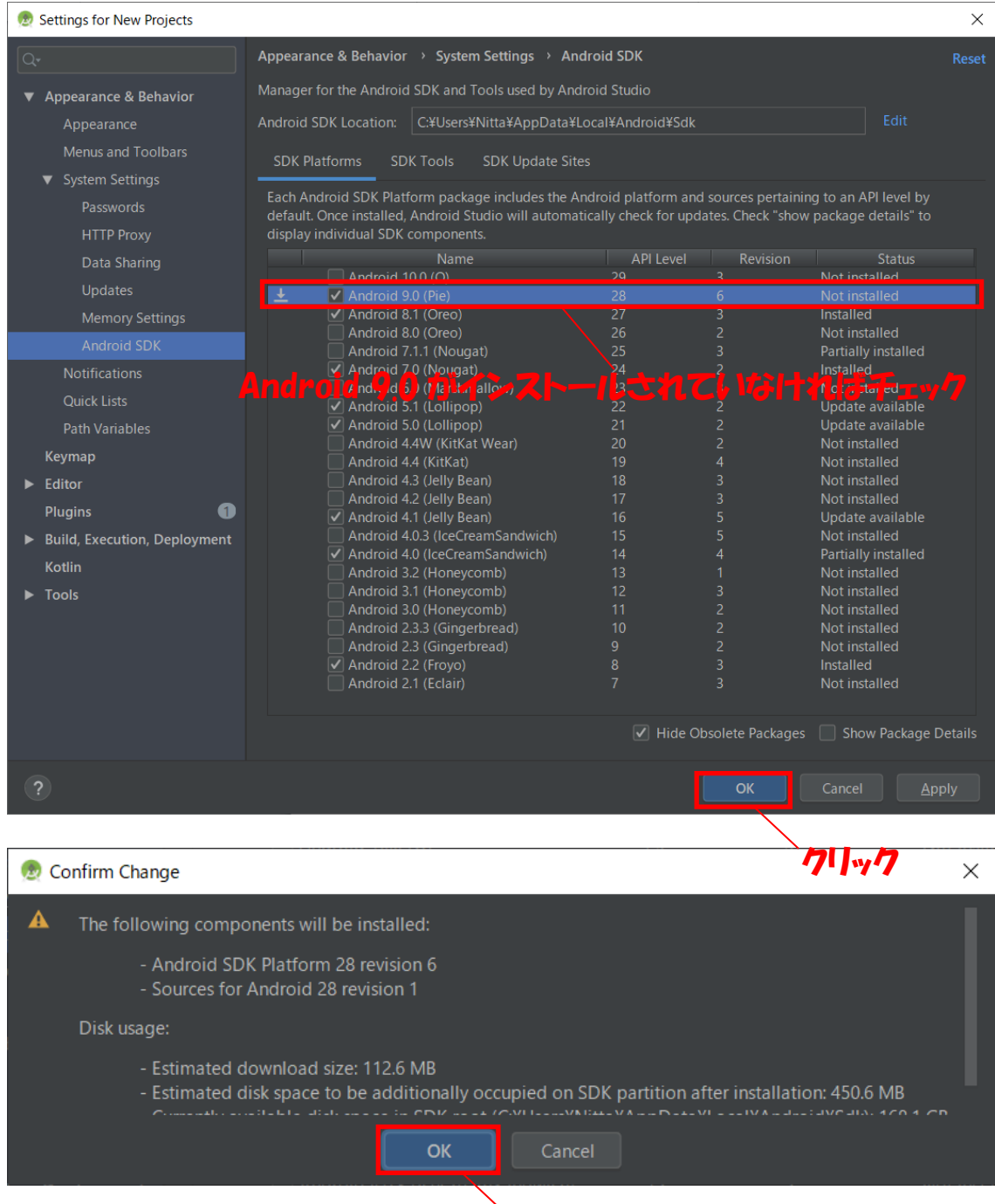

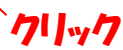

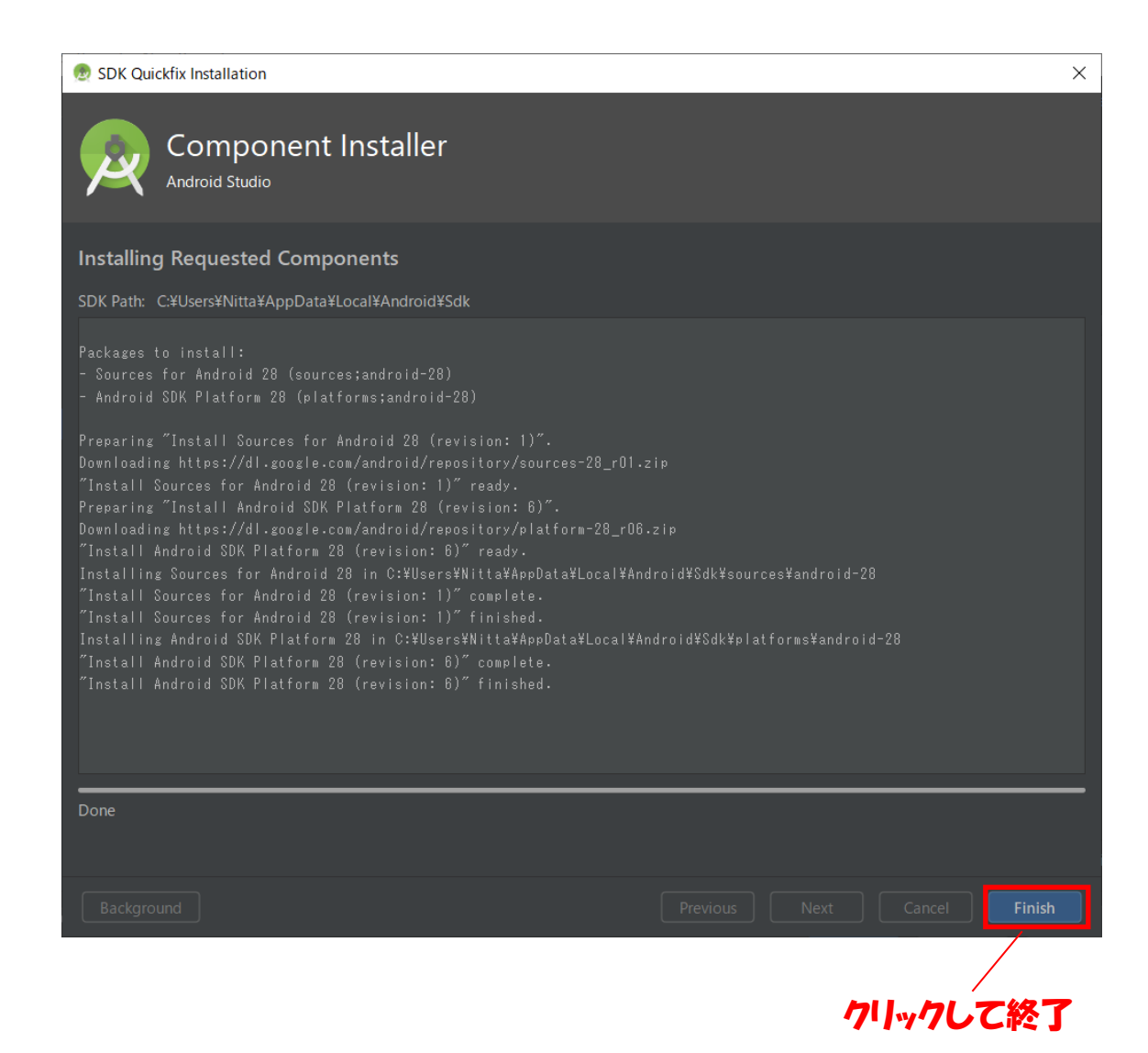

#### 1.4 Android 端末エミュレータの設定

Android アプリの開発とテストはすべて PC 上で行います.そのため, PC 上で Android 端末を模倣するエミュレータをインストールする必要があります.エミュレータは端末の 種類に応じていくつも作成することができます.エミュレータの作成は起動画面の Configure から AVD Manager を起動して行います.

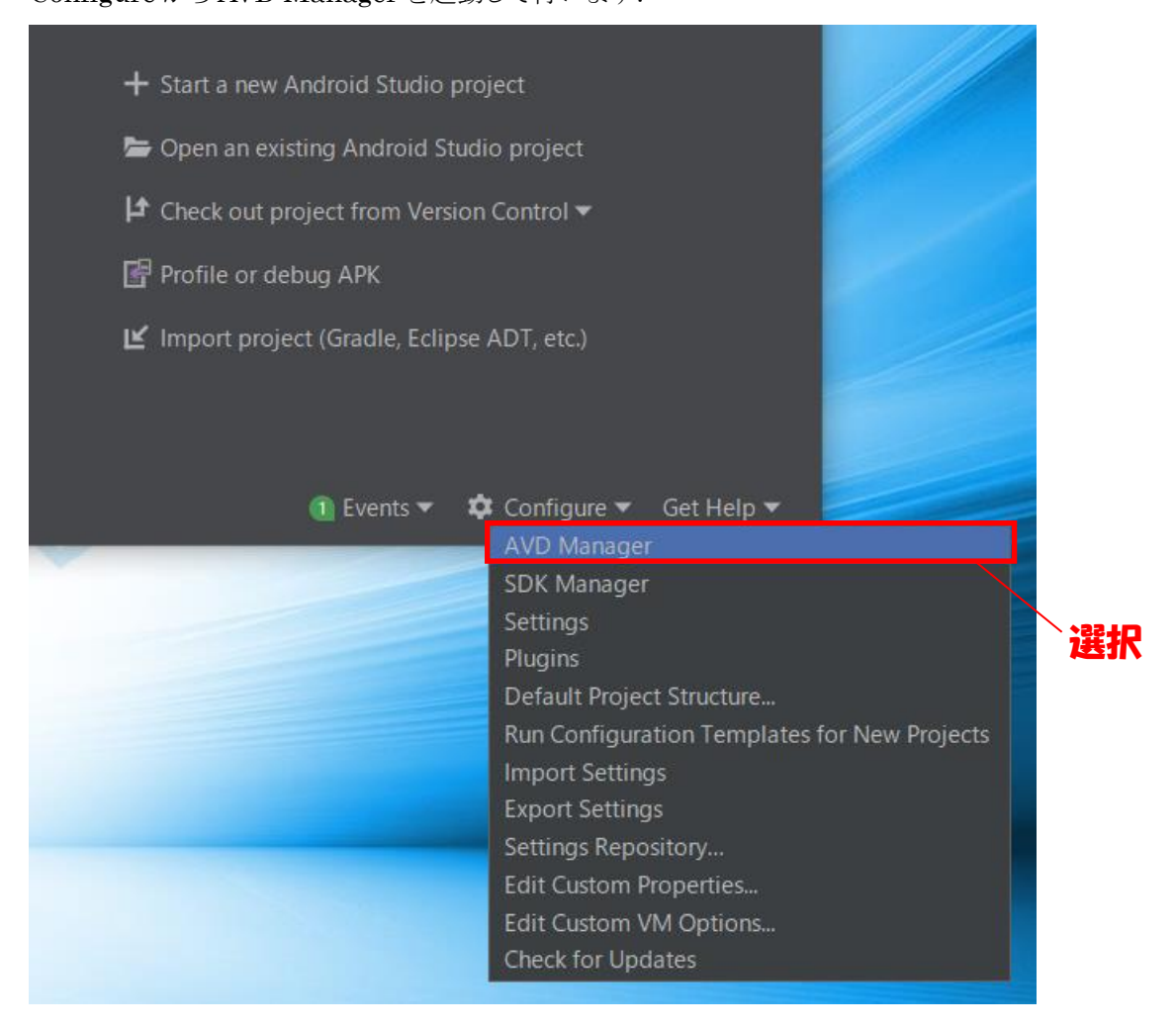

| 👳 Android Virtual Devic | e Manager             |                   |       |            |         |         |                 |                                | -  |               | ×        |
|-------------------------|-----------------------|-------------------|-------|------------|---------|---------|-----------------|--------------------------------|----|---------------|----------|
|                         | irtual Devices<br>انه |                   |       |            |         |         |                 |                                |    |               |          |
| Type Na                 | ame Play Store        | Resolution        |       | Targe      |         | CPU/ABI |                 | on Disk                        |    | ions          |          |
| LÖ Nexus 6 API .        |                       | 1440 × 2560: 560d |       |            |         |         | 3.7 GB          |                                |    | > <i>&gt;</i> |          |
|                         |                       |                   |       |            |         |         |                 |                                |    |               |          |
|                         |                       |                   |       |            |         |         |                 |                                |    |               |          |
|                         |                       |                   |       |            |         |         |                 |                                |    |               |          |
|                         |                       |                   |       |            |         |         |                 |                                |    |               |          |
|                         |                       |                   |       |            |         |         |                 |                                |    |               |          |
|                         |                       |                   |       |            |         |         |                 |                                |    |               |          |
| + Create Virtual De     | evice                 |                   |       |            |         |         |                 |                                | 5  | ?             | <b>}</b> |
|                         | 71                    | y7                |       |            |         |         |                 |                                |    |               |          |
|                         |                       |                   |       |            |         |         |                 |                                |    |               |          |
| 👲 Virtual Device Co     | nfiguration           |                   |       |            |         |         |                 |                                |    |               | ×        |
| Sele                    | ect Hardware          |                   |       |            |         |         |                 |                                |    |               |          |
|                         | d Studio              |                   |       |            |         |         |                 |                                |    |               |          |
|                         |                       |                   |       |            |         |         |                 |                                |    |               |          |
| Choose a devic          |                       |                   |       |            |         |         |                 |                                |    |               |          |
| Category                | Q.<br>Name ▼          | Play Store        | Size  | Resolution | Departy | Co Pixe | l 3a XL         |                                |    |               |          |
| TV                      | Pixel XL              |                   |       | 1440x2560  | 560dpi  |         |                 |                                |    |               |          |
| Phone                   |                       |                   |       |            |         | 1080px  | _<br>ו <b>ר</b> | Size: large                    |    |               |          |
| Wear OS                 | Pixel 3a              | ⊳                 |       |            | 440dpi  |         |                 | Ratio: long<br>Density: 400dpi |    |               |          |
| Tablet                  | Pixel 3 XL            |                   |       |            |         | 6.0"    | 2160px          |                                |    |               |          |
|                         |                       | ⊳                 | 5.46" |            | 440dpi  |         |                 |                                |    |               |          |
|                         | Pixel 2 XL            |                   |       |            |         |         | ו               |                                |    |               |          |
|                         |                       |                   |       |            | 420dpi  |         |                 |                                |    |               |          |
|                         |                       |                   |       |            |         |         |                 |                                |    |               |          |
|                         |                       |                   |       | 480x800    |         |         |                 |                                |    |               |          |
| New Hardware P          |                       |                   |       |            | ß       |         |                 |                                |    |               |          |
|                         |                       |                   |       |            |         |         |                 |                                |    |               |          |
| 2                       |                       |                   |       |            |         |         |                 |                                |    |               |          |
|                         |                       |                   |       |            |         |         |                 |                                |    |               |          |
|                         |                       |                   |       |            |         |         |                 |                                | 71 | Y7            | /        |

| 👳 Virtual Device Configuratio                                                                                                    | n                    |     |                           | ×                                                                                                    |
|----------------------------------------------------------------------------------------------------|----------------------|-----|---------------------------|----------------------------------------------------------------------------------------------------|
| System I<br>Android Studio                                                                                                    | mage                 |     |                           |                                                                                                    |
| Select a system image                                                                                                    |                      |     |                           |                                                                                                    |
| Recommended x86 Ima                                                                                                    | ages Other Image     |     |                           | Pie                                                                                                    |
| Release Name                                                                                                    | API Level 🔻          | ABI | Target                    |                                                                                                    |
| <i>Q</i> Download                                                                                                    |                      |     |                           | ADULevel                                                                                                    |
| Pie Download                                                                                                    |                      |     | Android 9.0 (Google Play) |                                                                                                    |
|                                                                                                    |                      |     |                           | 20                                                                                                    |
|                                                                                                    |                      |     |                           | Android                                                                                                    |
|                                                                                                    |                      |     |                           | 9.0                                                                                                    |
|                                                                                                    |                      |     |                           | Google Inc.                                                                                                    |
| SDK Ø5<br>Download                                                                                                    |                      |     |                           | System Image<br>x86<br>We recommend these Google Play images because this<br>device is compatible with Google Play. |
|                                                                                                    |                      |     |                           |                                                                                                    |
|                                                                                                    |                      |     |                           | Questions on API level /                                                                                            |
|                                                                                                    |                      |     | G                         |                                                                                                    |
| A system image must be set and the set of the set of | elected to continue. |     |                           |                                                                                                    |
|                                                                                                    |                      |     |                           | Previous Next Cancel Finish                                                                                         |

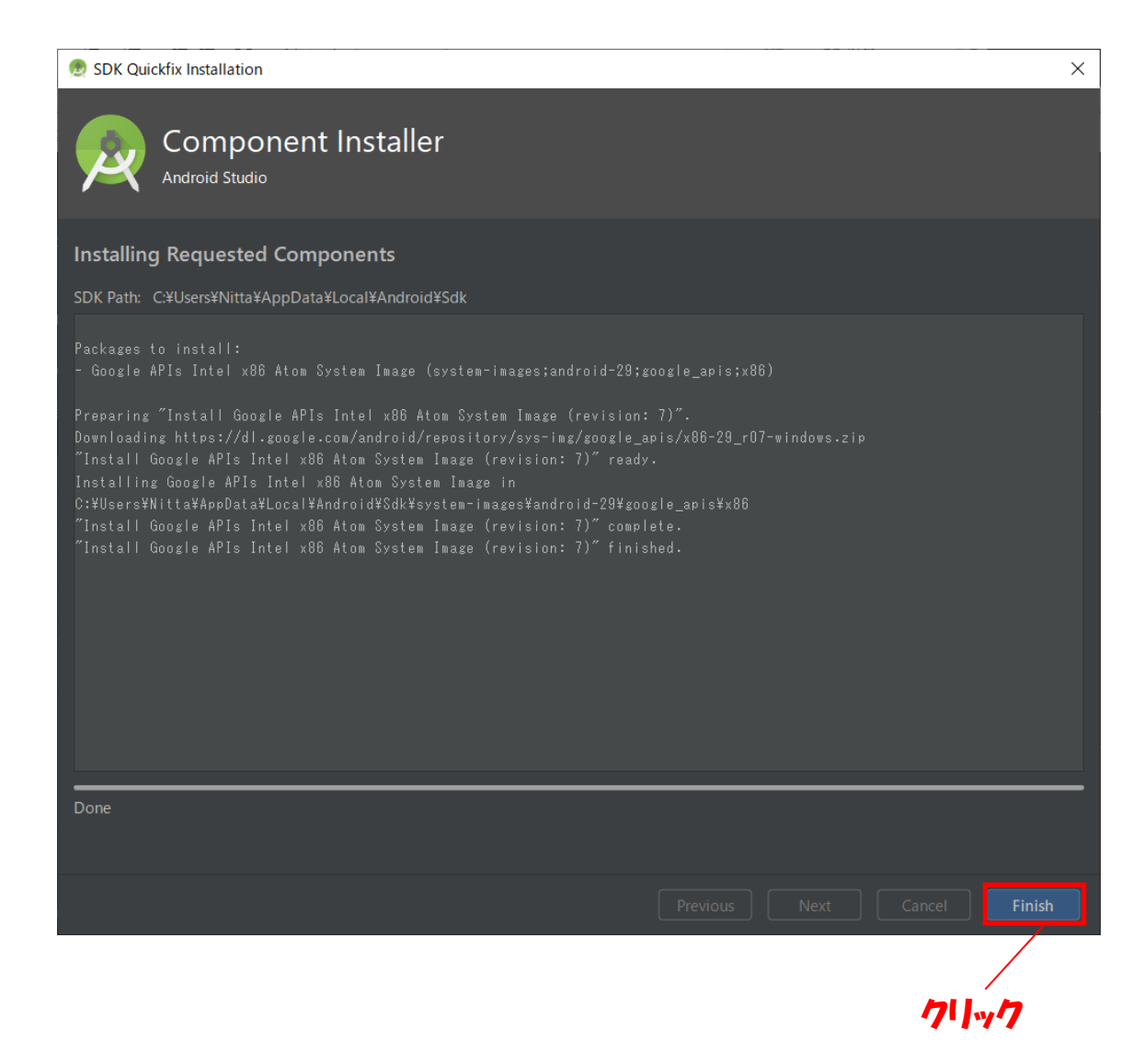

| 👳 Virtual Device Configuration |                 |         |                          |         |                                               | ×                                                 |
|--------------------------------|-----------------|---------|--------------------------|---------|-----------------------------------------------|---------------------------------------------------|
|                                |                 |         |                          |         |                                               |                                                   |
| System Im                      | age             |         |                          |         |                                               |                                                   |
| Android Studio                 |                 |         |                          |         |                                               |                                                   |
|                                |                 |         |                          |         |                                               |                                                   |
| Select a system image          |                 |         |                          |         |                                               |                                                   |
| Recommended x86 Image:         | s Other Images  |         |                          |         | Pie                                           |                                                   |
| Release Name                   | API Level 🔻     | ABI     | Target                   |         |                                               |                                                   |
| <b>Q</b> Download              | 25              | x86     | Android 10.0 (Google Pla | ay,     |                                               |                                                   |
| Pie<br>Orac Download           | 28              | x86     | Android 9.0 (Google Play | y)<br>V | /                                             | 28                                                |
| Orec Download                  |                 |         | Android 8.0 (Google Pla) |         |                                               |                                                   |
| Nougal Download                |                 |         | Android 7.1.1 (Google Pl |         |                                               | 9.0                                               |
| Nougai Download                |                 |         |                          |         |                                               | Google Inc.                                       |
|                                |                 |         |                          |         |                                               | System Image                                      |
|                                |                 |         |                          |         |                                               | x86                                               |
|                                |                 |         |                          |         |                                               |                                                   |
|                                |                 |         |                          |         | We recommend these G device is compatible wit | oogle Play images because this<br>th Google Play. |
|                                |                 |         |                          |         |                                               |                                                   |
|                                |                 |         |                          |         | See the API level distrib                     |                                                   |
|                                |                 |         |                          | G       |                                               |                                                   |
|                                |                 |         |                          |         |                                               |                                                   |
| ?                              |                 |         |                          |         | Previous N                                    | Lext Cancel Finish                                |
|                                |                 |         |                          |         |                                               |                                                   |
|                                |                 |         |                          |         |                                               | 7147                                              |
| 👳 Virtual Device Configuration |                 |         |                          |         |                                               | X                                                 |
|                                |                 |         |                          |         |                                               |                                                   |
|                                | tual Devic      | e (AVD) |                          |         |                                               |                                                   |
|                                |                 |         |                          |         |                                               |                                                   |
| Verify Configuration           |                 |         |                          |         |                                               |                                                   |
| AVD Name Pixel 3a XL API 28    |                 |         |                          | AVD     | Name                                          |                                                   |
| Pixel 3a XI                    | 6.0 1080v2160   | xxhdpi  | Change                   |         |                                               |                                                   |
|                                | ale 1000/2100   |         |                          |         | ne of this AVD.                               |                                                   |
| Pie                            | Android 9.0 x80 |         | Change                   |         |                                               |                                                   |
| Startup orientation            |                 |         |                          |         |                                               |                                                   |
|                                |                 |         |                          |         |                                               |                                                   |
| Portrait                       |                 |         |                          |         |                                               |                                                   |
|                                |                 |         |                          |         |                                               |                                                   |
| Emulated<br>Performance        |                 |         |                          |         |                                               |                                                   |
|                                |                 |         |                          |         |                                               |                                                   |
| Device Frame 🗹 Enable Device   |                 |         |                          |         |                                               |                                                   |
| Show Advanced Settings         |                 |         |                          |         |                                               |                                                   |
|                                |                 |         |                          |         |                                               |                                                   |
|                                |                 |         |                          |         |                                               |                                                   |
| ?                              |                 |         |                          |         | Previous                                      | Next <u>C</u> ancel <u>F</u> inish                |
|                                |                 |         |                          |         |                                               |                                                   |
|                                |                 |         |                          |         |                                               | 747                                               |

| 💮 Andro | id Virtual Device Manager            |     |  |         | - | □ × |
|---------|--------------------------------------|-----|--|---------|---|-----|
| 2       | Your Virtual Devie<br>Android Studio | ces |  |         |   |     |
| Туре    |                                      |     |  | CPU/ABI |   |     |
| ۵       |                                      |     |  |         |   | / - |
| Co      |                                      |     |  |         | • | 1 - |
|         |                                      |     |  |         |   |     |
| + 0     |                                      |     |  |         |   |     |